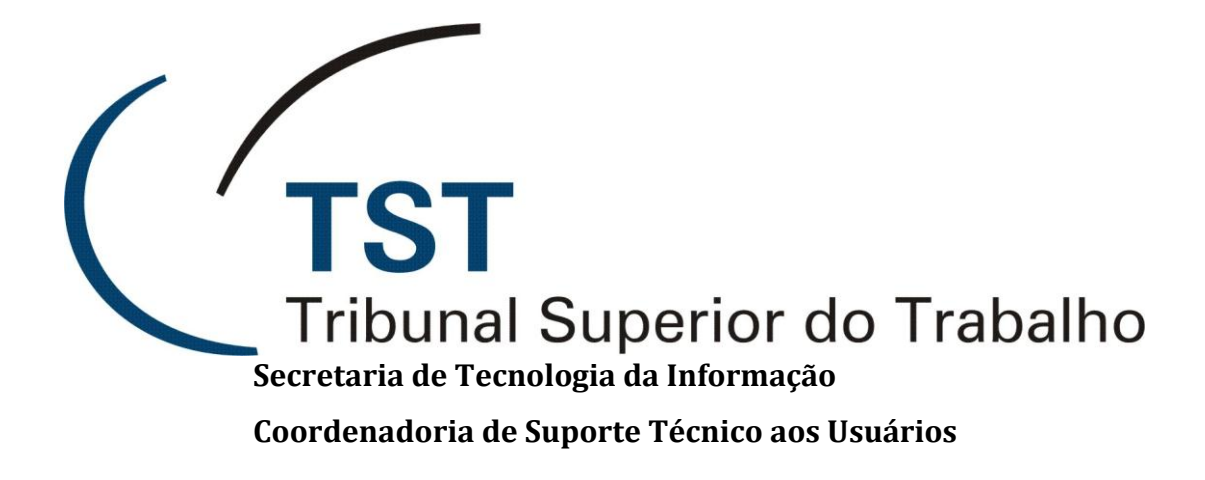

# Módulo de Visualização de Peças

(PJe-TST)

Maio de 2012

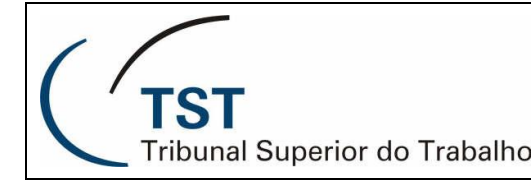

## **TINOVAS FERRAMENTAS NO E-SIJ**

## INFORMAÇÕES DA TELA DE VISUALIZAR PEÇAS

Foi disponibilizada na tela de "visualizar peças do eSIJ" novas ferramentas para apresentação das informações relativas ao processo em uma única tela, em um único sistema.

#### Novas informações:

Algumas informações que somente estavam disponíveis no SIJ e e-Remessa agora estão disponíveis na tela do eSIJ, são elas:

| 🗟 Andamentos 🚿 Tramitações 📄 Peças 🐸 Pe | ições Não Carregadas 🛛 🐿 e-Remessa | Movimentações Internas |
|-----------------------------------------|------------------------------------|------------------------|
|-----------------------------------------|------------------------------------|------------------------|

• Andamentos do processo (mostra o motivo de andamento do processo, com o local de destino, em ordem cronológica);

TRAMITAÇÕES DO PROCESSO (MOSTRA AS TRAMITAÇÕES DO PROCESSO EM ORDEM CRONOLÓGICA, INFORMANDO TAMBÉM O RESPONSÁVEL PELA INCLUSÃO DA TRAMITAÇÃO AO PASSAR O MOUSE O TEXTO);

- Peças do processo (apresenta as peças do processo, em ordem cronológica);
- Petições não carregadas (apresenta a existência de petição vinculada ao processo, mas que ainda não tenha sido carregada para o processo como peça – essa informação somente aparece enquanto a petição não for carregada no eSIJ);
- **e-Remessa** (apresenta em ordem cronológica as transferências de arquivos com o TRT informando o número identificador, com informação do qualificador e sequencial de envio somente aparece a opção caso o processo esteja na unidade do usuário);
- Movimentações internas (apresenta as movimentações internas realizadas no processo, em ordem cronológica, informando o motivo da movimentação e o responsável – apresenta o histórico das movimentações internas somente da unidade do local do processo e destaca em negrito a movimentação interna atual, se houver).

#### *Como exibir as informações:*

Para exibição de cada informação, basta clicar no botão da informação desejada (estando o botão destacado, significa que o a informação está sendo apresentada);

A informação do tamanho da peça está sendo apresentada ao deixar o mouse sobre o link da peça;

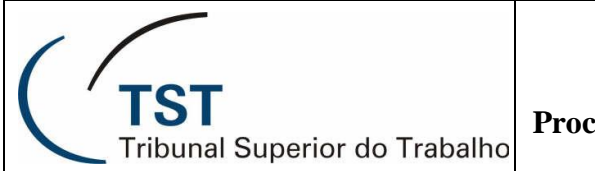

|               |               | Andamentos 📎 Tramitações 🗎 Peças 💕 Petições Não Carregadas 🛸 e-Remessa 🔒 Movimentações Internas |
|---------------|---------------|-------------------------------------------------------------------------------------------------|
|               |               |                                                                                                 |
| <u>Data</u> 🗢 | <u>Tipo</u> 🗘 | <u>Descrição</u>                                                                                |
| 18/08/2011    | 07            | TST - Certidão de Origem de Documento Eletrônico                                                |
| 17/08/2011    | 06            | TST - Termo de Remessa ao TRT                                                                   |
| 16/08/2011    | 05            | TST - Despacho                                                                                  |
| 02/08/2011    | 04            | TST - Despacho                                                                                  |
| 04/04/2011    | 03            | TST - Termo de Remessa                                                                          |
| 30/12/2010    | 00            | Capa de Processo                                                                                |
| 30/12/2010    | 02            | TST - Termo de Autuação e Distribuição/Remessa                                                  |
| 01/12/2010    | 01            | Processo digitalizado no TRT                                                                    |

Para facilitar a identificação, o ícone de petição teve a cor alterada:

- vermelho = petição pendente
- verde = petição que **não** está mais pendente.

Além disso, também foram inseridos a "data de protocolo" da petição na informação e a "parte requerente", ao passar o mouse sobre o ícone.

As petições ainda não carregadas para o eSIJ, estão sendo informadas desde o pré-cadastrado, quando é feita a vinculação ao processo eletrônico. Isso informa ao analista processual sobre a existência de petição no processo em fase de processamento pela CCP.

| 23/04/2012 | 18 | TST - Despacho                                                                             |
|------------|----|--------------------------------------------------------------------------------------------|
| 11/04/2012 | 16 | ₩ <u>TST - Petição - Recurso Ordinário</u>                                                 |
| 11/04/2012 | 17 | 💕 TST - Comprovante Interno de Recebimento de Petição Eletrônica - Recurso Ordinário       |
| 29/03/2012 | 15 | ₩Petição:                                                                                  |
| 28/03/2012 | 13 | Número Petição: 658423/2012                                                                |
| 28/03/2012 | 14 | Data de Protocolo: 11/04/2012                                                              |
| 21/03/2012 | 12 | Requerente: Consórcio Construtor Aguas do São Francisco<br>Status: Aguardando Procedimento |
| 20/03/2012 | 11 | TST - Visto. À Pauta                                                                       |
| 01/02/2012 | 00 | Capa de Processo                                                                           |
| 01/02/2012 | 10 | TST - Termo de Distribuição                                                                |
| 22/12/2011 | 09 | TST - Certidão                                                                             |
| 29/11/2011 | 08 | TST - Despacho                                                                             |
| 17/11/2011 | 07 | TST - Termo de Conclusão                                                                   |
| 19/10/2011 | 05 | 🚔 <u>TST - Petição - Agravo Regimental</u>                                                 |
| 19/10/2011 | 06 | 💕 TST - Comprovante Interno de Recebimento de Petição Eletrônica - Agravo Regimental       |

# Organização das informações:

Para uma melhor visualização, todas as informações disponíveis são misturadas em uma única visualização de forma organizada pela data e inclusão (da data mais recente para a data mais antiga).

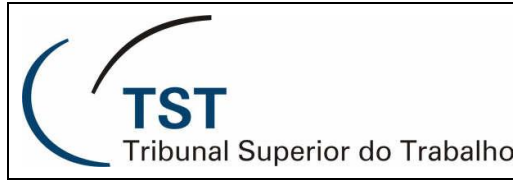

Processo Judicial Eletrônico – PJe-TST

|               |               | Andamentos 📎 Tramitações 📄 Peças 📂 Petições Não Carregadas 🛸 e-Remessa 🗔 Movimentações Internas          |
|---------------|---------------|----------------------------------------------------------------------------------------------------|
| <u>Data</u> 🔶 | <u>Tipo</u> 💠 | <u>Descrição</u> ⇔                                                                                       |
| 04/10/2011    | 06            | 📂 TST - Petição - Presta informações 🗋                                                                   |
| 19/08/2011    | <b></b>       | Processo em diligência na origem Recebido pelo TRT da 8ª Região                                          |
| 18/08/2011    | <b></b>       | Liberado ao e-Remessa                                                                                    |
| 18/08/2011    |               | diligência no TRT - dados ilegiveis2º remessa em diligência no TRT<br>Responsável: FABIANO NUNES PARENTE |
| 18/08/2011    | 05            | TST - Certidão de Origem de Documento Eletrônico                                                         |
| 18/08/2011    | <b>N</b>      | Processo disponibilizado para diligência                                                                 |
| 17/08/2011    |               | Dados ilegíveis2 remessa para o regional - 17082011<br>Responsável: CLAUDIO LUIDI GAUDENSI COELHO        |
| 17/08/2011    | 04            | TST - Termo de Remessa ao TRT                                                                            |

OBS.: Para facilitar a visualização é possível identificar cada informação pelo símbolo na coluna "tipo", observando a legenda nos botões de informações.

Exibir Somente Peças, é possível visualizar somente as peças do processo como era vista Pelo botão anteriormente: ordenada pelo sequencial.

| <u>Data</u> 🖨 | <u>Tipo</u> ≑ | <u>Descrição</u>                                 |  |
|---------------|---------------|--------------------------------------------------|--|
| 14/11/2011    | 00            | Capa de Processo                                 |  |
| 21/10/2011    | 01            | Processo digitalizado no TRT                     |  |
| 14/11/2011    | 02            | TST - Termo de Autuação e Distribuição/Remessa   |  |
| 22/11/2011    | 05            | TST - Informação                                 |  |
| 03/12/2011    | 06            | TST - Informação                                 |  |
| 09/12/2011    | 07            | TST - Despacho                                   |  |
| 17/12/2011    | 08            | TST - Termo de Remessa ao TRT                    |  |
| 17/12/2011    | D9            | TST - Certidão de Origem de Documento Eletrônico |  |

#### Informação de Redator Designado:

Também está sendo disponibilizada a informação de "Redator Designado", complementando as informações

#### relativas ao processo:

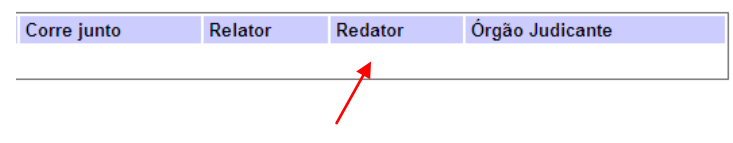

# **RESPONSABILIDADE:**

**RESPONSÁVEL PELA CONFECÇÃO E INFORMAÇÕES:** 

# Secretaria-Geral Judiciária - SEGJUD

RESPONSÁVEL PELA PADRONIZAÇÃO E PUBLICAÇÃO

#### Seção de Aprimoramento em TI - SATI

Dúvidas? Ligue 4040